## 2023年天津市高等教育自学考试考生手册

(2) 进入兼容性视图设置之后,填入你所需要设置兼容模式的网址,点击添加,最后点击关闭即可。

## 十五、考生网上支付与常见问题

1.网银支付

(1)考生在报考系统中完成相关申请,点击【支付】按钮,出现网银支付页面(见下图)考生 核实支付金额以及姓名无误后,选择"银行网银缴费",点击【全额支付】按钮。

| 171001-11世に作用                                                                                                    |                  |                                      |
|----------------------------------------------------------------------------------------------------|------------------|--------------------------------------|
| 支付项目                                                                                                    | ۲<br>Witt        | 湿器提示                                 |
| 订单号                                                                                                    | 8621489          | ▶ 0000993, 1287                      |
| 可支付起始时间                                                                                                    | 2017-05-24 00:00 | 双驱进行列上支付, 请任显示支<br>付成功后再关闭询选器界面, 不要重 |
| 可支付结束时间                                                                                                    | 2020-12-31 09:50 | 复支付,造成重复歌爵。<br>各歌舞入口说明以及各银行+P支付限     |
| 币种                                                                                                    | 人民币元[CNY]        | 50                                   |
| 金额                                                                                                    | 0.02             |                                      |
| 姓名                                                                                                    | 0000993          |                                      |
| (缺行的) 功能: 并保证网络变 20 ( ) 功能: 并保证网络变 20 ( ) 动能: 并保证网络变 2 ( ) 动能: 并保证网络变 2 ( ) 动能: 并保证网络变 2 ( ) 动能: 并保证网络变 3 ( ) 动能: 并保证网络变 3 ( ) 动能: ) 动能: ) ) 动能: ) 动能: ) 动能: ) 动能: ) ) 动能: ) ) 动能: ) ) 动能: ) ) 动能: ) ) 动能: ) ) 动能: ) ) 动能: ) 动能: ) ) 动能: ) 动能: ) ) ) 动能: ) ) 动能: ) ) 动能: ) ) 动能: ) ) ) ) ) ) ) ) 动能: ) ) ) ) ) ) ) ) ) ) ) ) ) ) ) ) ) ) ) |                  |                                      |

(2)待系统跳转到如下页面后,根据本人持卡情况选择对应银行,点击【到网上银行支付】。

| RE#F2# 收银台                                       |                   |        |                             |                                  |             |                                   |                                        |        |   |
|--------------------------------------------------|-------------------|--------|-----------------------------|----------------------------------|-------------|-----------------------------------|----------------------------------------|--------|---|
|                                                  | ★ 订单提交成功, 请您尽快付款! |        |                             |                                  |             |                                   |                                        |        |   |
| ≢ 网络支付安全宣传:网络妙汇不合法,资金安全无保障;组织者应承担法律责任,参与者不受法律保护! |                   |        |                             |                                  |             |                                   | 0.02                                   |        |   |
| 周户名称: 无障市教育报生考试牌 (B2C)                           |                   |        |                             |                                  |             |                                   | 应付金额0.02元                              |        |   |
|                                                  |                   | 网银支付   | 寄开通                         | 网银. 大額支付更安全!                     |             |                                   |                                        |        | Ø |
|                                                  |                   | 个人网眼   |                             |                                  |             |                                   |                                        |        | 0 |
|                                                  |                   |        | (1) 中国农业银行                  | () + 2 4 f                       | C+====      | () 交通保行                           | 10000000000000000000000000000000000000 | ▲ 据首任行 |   |
|                                                  |                   | C 生素限行 | S PER                       | •====<br>•====<br>•====<br>•==== | Bank 中国大大银行 | ぼ<br>ま<br>変<br>銀<br>行<br>SPO BANK | 上海银行<br>Bastof Storgtu                 | ◎ 南京銀行 |   |
|                                                  |                   | Q 青島銀行 | www.http://www.original.com | - 湯海根行                           | () 北京农商银行   | 企上资本角银行 SRCB                      | ∯ BEA東亞銀行                              |        |   |
|                                                  |                   |        |                             |                                  |             |                                   |                                        |        |   |

(3)根据持卡银行页面提示完成支付。

2.扫码支付

(1)考生在报考系统中完成相关申请,点击【支付】按钮,出现网银支付页面(见下图)考生须核实支付金额以及姓名无误后,选择"扫码缴费",点击【全额支付】按钮。

| 您的付款信息                                                                                                    |                                                  | 温馨提示                           |
|----------------------------------------------------------------------------------------------------|--------------------------------------------------|--------------------------------|
| 支付项目                                                                                                    | ·]试                                              | b ononoga seez                 |
| 订单号                                                                                                    | 8621489                                          | 欢迎进行网上支付,请在显示支                 |
| 可支付起始时间                                                                                                    | 2017-05-24 00:00                                 | 村成功后再关闭浏览瞬界面,不要重<br>复支付,造成重复收集 |
| 可支付结束时间                                                                                                    | 2020-12-31 09:50                                 | 各家要人口说明以及各银行中支付限               |
| 币种                                                                                                    | 人民币元[CNY]                                        | 额                              |
| 金額                                                                                                    | 0.02                                             |                                |
| 姓名                                                                                                    | 0000993                                          |                                |
| 请选择网上支付银行:                                                                                                    |                                                  |                                |
| ●<br>●<br>●<br>●<br>●<br>●<br>●<br>●<br>●                                                                                   | (日码效要)<br>全额支付                                   |                                |
| 付款须知:<br>通行组局课以下内容:<br>1、银行半载开通网上支付(网银)切能:并保证网银支<br>2、农行只能用鉴定支付:<br>3、不司银行支付为能灯刘逸器要求不同,具体清查看各<br>4、选择支付银行后,如果无半支付不成功,优先使用U- | 付助能正常。如果网想支付助能有疑问,请咨询开中银行:<br>银行的要求:<br>key方式支付。 |                                |
|                                                                                                    | 干漆素が読み会報教育取会研制 孫収所有の2020                         |                                |

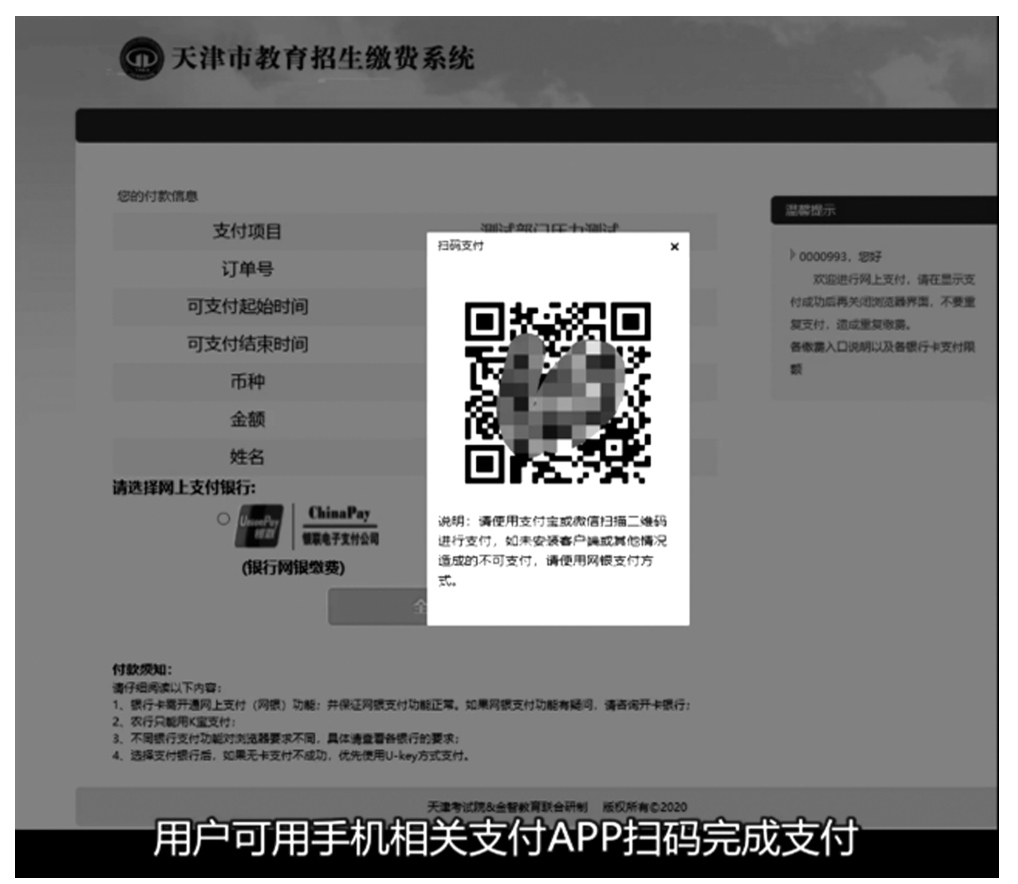

(2)待页面跳转至二维码页面,用户可用手机相关支付 APP 扫码完成支付,如下图所示:

3. 网上支付时, 为什么没有弹出银联界面?

推荐使用 IE 浏览器访问报考系统,如银联界面未能正常弹出,可按照以下方式对 IE 浏览器进行设置。

菜单栏——工具——Internet 选项——常规——标签页/设置

| C | 遇到弹出窗口时:<br>〇 由 Internet Explorer 决定如何打开弹出窗口(I)                  |  |  |  |  |  |
|---|------------------------------------------------------------------|--|--|--|--|--|
|   | <ul> <li>始终在新窗口中打开弹出窗口(W)</li> <li>分始终在新标签页中打开弹出窗口(I)</li> </ul> |  |  |  |  |  |
|   |                                                                  |  |  |  |  |  |

4.如何确认报考成功了?报考课程的几个状态分别表达的含意。

完成所有报考步骤后,请点击"报考申请"查看已报考课程前面的课程状态:

(1) 如果课程状态为"交费成功,待编排考场",即说明课程报考已经成功;

(2)如果课程状态为"待交费",说明该课程未进行交费,请直接点击"交费箱"中的"待交费"去完成交费;

(3)如果课程状态为"交费异常",说明银行没有返回明确的交易信息,请先确认您支付银 行卡中的钱是否被划走,若未被划走,则直接点击"交费箱"中的"交费异常"去进行"重新交 费";若钱已被划走,不要再进行交费,请于次日中午再上网查询,如该课程状态仍未更改,请与 市自考办联系。

5.申请转并档的支付过程中一直显示"交费异常",无法交费,该如何操作?

考生在申请转并档过程中,若状态一直为"交费异常",通常是因为操作过程中课程对应错误所致,具体表现为课程代码一列显示"9999"。此时考生需要退出系统,重启浏览器,重新操作,并注意操作过程中课程是否对应正确。

6.支付过程中遇到"交费异常",但相关费用已经支出,该如何操作?

如系统没有提示交费成功,考生可通过登录支付银行卡的网上银行、电话、ATM、柜台等各 种方式查询账户内余额。如果相关费用已经支出,但报名系统未显示成功信息,分别按以下两 种情况处理:

(1)点击报考系统内【重新缴费】按钮,若出现如下页面,那么您不需要任何操作,第二天13 时再次登录报名系统,查看交费状态即可。

|  | 您的付款信息  |                     | · 泪脸地示                      |
|--|---------|---------------------|-----------------------------|
|  | 支付项目    | 2017年高自考项目          |                             |
|  | 订单号     | 1169319             | ▶ 测试50,您好<br>欢迎进行网上支付,请在显示支 |
|  | 可支付起始时间 | 2017-04-18 00:00    | 付成功后再关闭浏览器界面,不要重            |
|  | 可支付结束时间 | 2017-06-06 17:00    | 各缴费入口说明以及各银行卡支付限            |
|  | 币种      | 人民币元[CNY]           | 额                           |
|  | 金额      | 10.00               |                             |
|  | 姓名      | 测试50                |                             |
|  | 交易时间    | 2017-05-27 19:43:24 |                             |

(2)点击报考系统内【重新缴费】按钮,如未出现上述界面,可先联系银联在线支付24小时 客服热线:95534转6,提供该笔订单编号,查询该订单状态。必要的话,按照页面提示进入银联 支付系统,再次完成支付。万一您划走两笔款项给同一笔订单,我们会在报考结束对账完成后, 将您多划的钱款于考前原路退回到您报考时使用的银行卡中。这样确保了您成功报考课程,而 且不会给您造成损失。